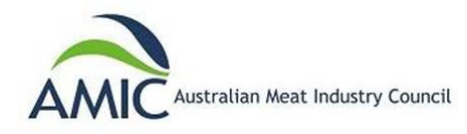

#### amic.awardsplatform.com

This user guide has been provided by AMIC to assist in navigating the Award Force program, which we use as our competition registration platform for entries. For enquiries or assistance please email <u>admin@amic.org.au</u> or call us on 1300 28 63 28

#### Step 1

Register your details with first name, surname, email address and adding a password.

Exisitng users who used the Award Force system in prior years don't need to register again. You can simply log in using your previously registered email and password.

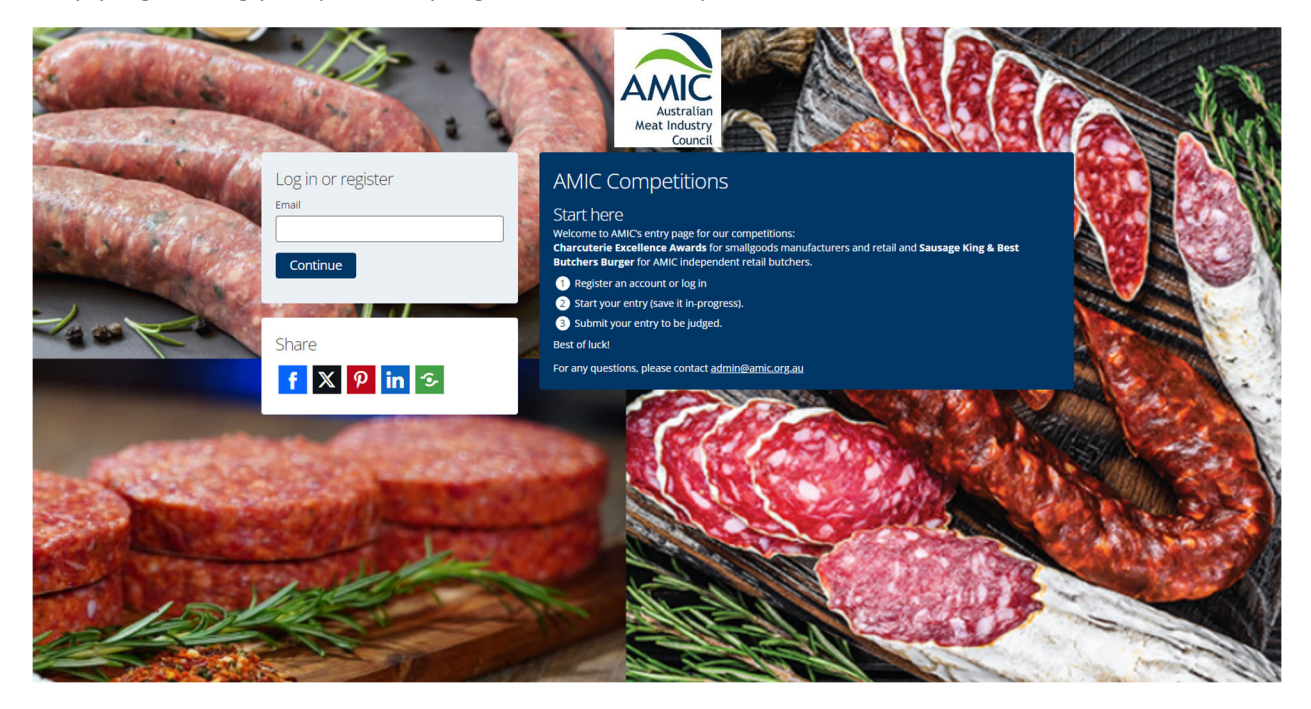

#### Step 2

Add Member ID number, Shop Name and phone number- then select complete profile

(If you are not an a member of AMIC, please add 0000 into the Member ID feld and proceed to the next step)

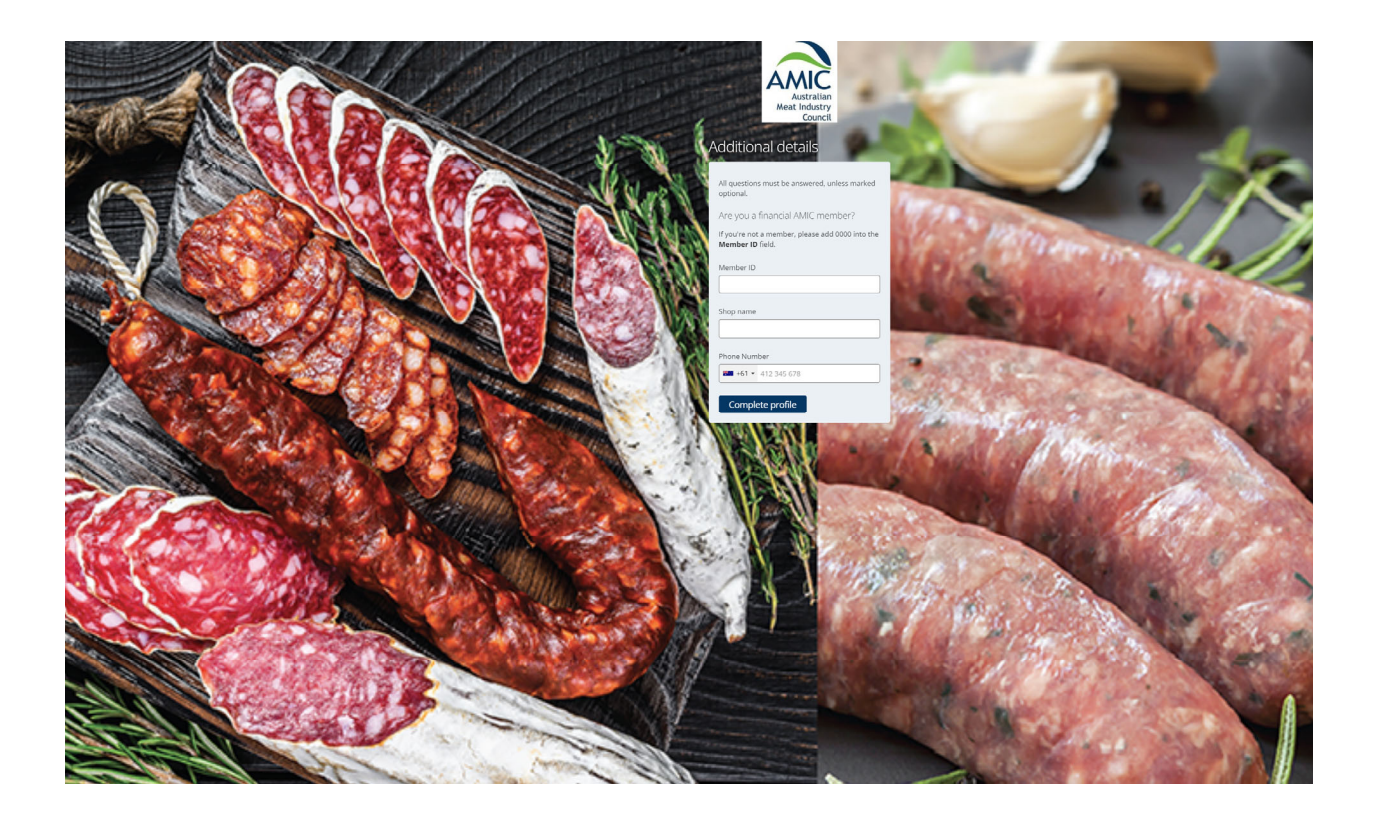

An email will then be sent for verification. You will need to click the verification link in the email for for you to be activated in the system. The email will come from <a href="mailto:sender@app.awardforce.com">sender@app.awardforce.com</a> (please check your spam folder as it may be directed here instead of your inbox)

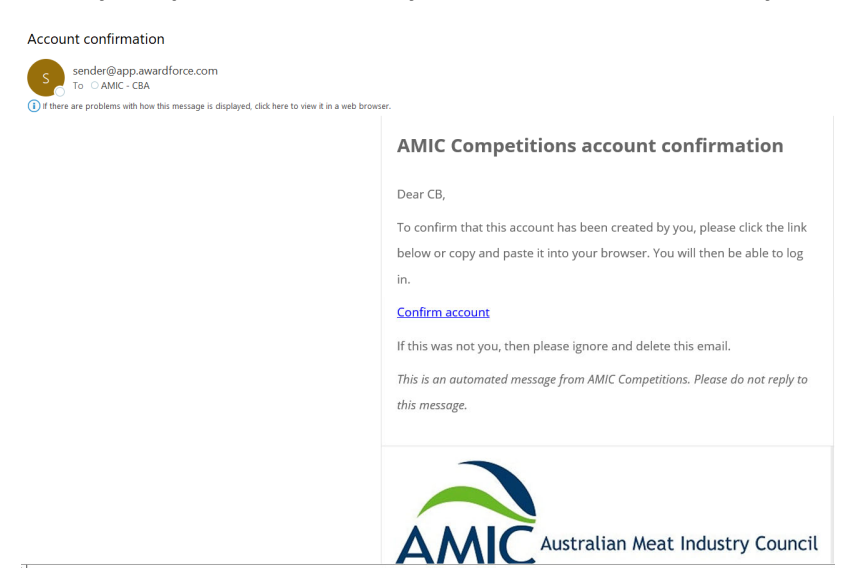

After clicking on the confirm account link an important awards information page will load. Please read carefully to ensure you understand the conditions of entry. If willing to proceed and enter start the submission process by clicking: **Submit an entry** 

| AMIC |                                                                                                    | Cart AMIC Events AMIC Events 😁 |
|------|----------------------------------------------------------------------------------------------------|--------------------------------|
| E    |                                                                                                    |                                |
|      | Important awards information      V                                                                                                    |                                |
|      | Please note the entry deadline, this date is final and there will be no waternions provided. The system will automatically prevent entry submission after the deadline.                                                                                                    |                                |
|      | •You may eddy our entry after submitting, up writi the entry deadle. •You may be provided both are recreated accurately, biologic concast deadle. •To any entry and provide doad but are recreated accurately, biologic concast deadle. •To any entry any end or provide and any and many and accurate accurate                        |                                |
|      | Sausage King Competition                                                                                                    |                                |
|      | 1. Tory spees the factor interfaces of the Autorial Interfaces of the Autorial Interfaces of the Autoria Interfaces of the Autor |                                |
|      | Australian Charcoterin Excellence Awards                                                                                                    |                                |
|      |                                                                                                    |                                |
|      | Contact Us                                                                                                    |                                |
|      | # you have any questions on the entry process, please phone 1300 28-63 28 (1300 AU MAA') or email administratic que au                                                                                                    |                                |
|      | My entries Anne second 2022 - Carren - SAAma an erry                                                                                                    | Q Search Est Advanced          |
|      |                                                                                                    |                                |

# Step 5

Select the Australian Charcuterie Excellence Award from the drop-down menu of competitions

| O Submit an entry   My entries   Aix x +                                                                                                    | $\sim$ – 0 $\times$              |
|----------------------------------------------------------------------------------------------------|----------------------------------|
| ← → C 🔹 amicawardsplatform.com/entry-form/entrant/start?tabSlug=yklvQMVI                                                                                                    | ९ 🖻 🛧 🗯 🖬 😩 :                    |
| Sharepoint                                                                                                    |                                  |
| AMIC Competitions                                                                                                    | 🖸 Cart AMIC Events AMIC Events 😚 |
| My entries → Submit an entry<br>All questions must be answered, unless marked optional.                                                                                                    |                                  |
| Start here                                                                                                    |                                  |
| Choose your applicable competition and then select a category you wish to enter and the name of the product you wish to submit. The save and next function then moves you to the details (criteria tab) where your product descriptions of the product you wish to submit. | tion can be added.               |
| Competition Charcuterie Excellence Award NSW: Mid North Coast Sausage King Regional OLD: Cognicom / Central Sausage King Regional QLD: Wide Bay Sausage King Regional                                                                                                    |                                  |
| Entry name                                                                                                    |                                  |
| Save Save + close Cancel Preview Submit entry                                                                                                    |                                  |
|                                                                                                    | 17-52 DM                         |
| 🕂 🔎 Type here to search 🛛 🕐 💽 📮 🧐 💶 🚈 😼 👘 🍃 🦉 🦓                                                                                                    | へ 👄 🖼 🧖 🗘 10-Jun-22 😨            |

Once the **Australian Charcuterie Excellence Award** competition has been selected it will activate the applicable classes available to enter

| 🖉 Subr                       | nit an entry   My entries   Al· x +                                                                                                    |         |       |          |        |        | $\sim$  | -         | o ×      |
|------------------------------|----------------------------------------------------------------------------------------------------|---------|-------|----------|--------|--------|---------|-----------|----------|
| $\leftarrow \   \rightarrow$ | C amic.awardsplatform.com/entry-form/entrant/start?tabSlug=yyNBGxgR                                                                                                    | 07      | 9     | e .      |        | *      | =J [    |           | Update : |
| AMIC                         | Competitions                                                                                                    |         | ß     | Cart     | A      | MICE   | ivents  | AMIC E    | vents 🕤  |
| M                            | My entries $\rightarrow$ Entry form $\rightarrow$ Submit an entry<br>All questions must be answered, unless marked optional.                                                                                                    |         |       |          |        |        |         |           |          |
|                              | Start here                                                                                                    |         |       |          |        |        |         |           |          |
|                              | Choose your applicable competition and then select a class you wish to enter a product into. Include the name of the product you wish to submit. The save and next tab) where your product description can be added.                                                                                                    | functio | on th | ien move | es you | u to t | he deta | ails (cri | eria     |
| 8                            | Class          1. Bacon         2. Ham         3. Poultry         4. Traditional Salami (Fermented)         5. Air Dried / Cured Smallgoods Products         6. Jerky & Biltong         7. Cooked/Pre-Cooked & Baked Smallgoods         8. Liverwurst, Pate, Terrines         9a. Continental Smallgoods Products         9b. Other Smallgoods Products |         |       |          |        |        |         |           |          |

#### Step 7

- a) Select the applicable category you wish to enter product to.
- b) Add a product name for the entry
- c) Select if you are an AMIC Member Yes or No
- d) Click Save and Next

| Submission process *                                                   |                                                                      |                                                 |                  |                         |                    |                  |          |       |         |           |          |          |
|------------------------------------------------------------------------|----------------------------------------------------------------------|-------------------------------------------------|------------------|-------------------------|--------------------|------------------|----------|-------|---------|-----------|----------|----------|
| Choose your applicable competition tab) where your product description | and then select a class you wish can be added.                       | to enter a product into.                        | Include the name | of the product you wisl | h to submit. The s | ave and next fur | ction th | en mo | ves you | to the de | tails (o | criteria |
| Class                                                                  |                                                                      |                                                 |                  | 0                       |                    |                  |          |       |         |           |          |          |
| 2. Ham                                                                 |                                                                      |                                                 | ~                | AMA                     | 9                  |                  |          |       |         |           |          |          |
| Ham is pork from a leg cut that has                                    | been preserved by wet or dry cur                                     | ring, with or without smo                       | oking. As a      | CHARCI                  | TFRIE              |                  |          |       |         |           |          |          |
| processed meat, the term "ham" inc<br>mechanically formed.             | ludes both whole cuts of meat ar                                     | nd ones that have been                          |                  | EXCELLENCE              | AWARDS             |                  |          |       |         |           |          |          |
| You must select a category from t                                      | he field below!                                                      |                                                 |                  | Contraction of the      | (measures and      |                  |          |       |         |           |          |          |
|                                                                        |                                                                      |                                                 | ~                | Pork COLD               | Anders             |                  |          |       |         |           |          |          |
| 08, Imported Pork: Leg Ham, o<br>09, Australian Pork: Traditiona       | complete boneless manufacture<br>Il Leg Ham (C.O.B), Complete ful    | d (minced, cut or comm<br>l bone-in, rind-on    | inuted)          |                         |                    |                  |          |       |         |           |          |          |
| 10, Australian Pork: Leg Ham,<br>Pro 11, Australian Pork: Leg Ham,     | Semi Boneless hind leg retaining<br>Boneless, hand rolled and tied v | g shank, rind-on<br>with string or netting, rir | nd-on/off        |                         |                    |                  |          |       |         |           |          |          |
| 12, Australian Pork: Shoulder                                          | Ham, Semi-Boneless retaining sl                                      | hank, rind-on                                   |                  |                         |                    |                  |          |       |         |           |          |          |
|                                                                        |                                                                      |                                                 |                  |                         |                    |                  |          |       |         |           |          |          |
|                                                                        |                                                                      |                                                 |                  |                         |                    |                  |          |       |         |           |          |          |
|                                                                        |                                                                      |                                                 |                  |                         |                    |                  |          |       |         |           |          |          |

| O Submit an entry   My entries   Alv 🗙 🕂                                                                                                    |                                                                                                    |                                                       | $\sim$           | - 0                      | ×               |
|----------------------------------------------------------------------------------------------------|----------------------------------------------------------------------------------------------------|-------------------------------------------------------|------------------|--------------------------|-----------------|
| $\leftarrow$ $\rightarrow$ C $\bullet$ amic.awardsplatform.com/entry-form/entrant/start?tabSlug=yKH                                                                                                    | vQMVI                                                                                                    |                                                       | Q 🖻 ☆            | * 🗆 🖗                    | 1 E             |
| Sharepoint                                                                                                    |                                                                                                    |                                                       |                  |                          |                 |
| All questions must be answered, unless marked optional.           Start here         Criteria (CEA)           ① Submission process ~         Choose your applicable competition and then select a category you wish to enter and the      | name of the product you wish to submit. The save and next function then moves you to the de                                                                                                    | talls (criteria tab) where your product description c | an be added.     |                          | _               |
| Competition Charcuterie Excellence Award Category 1a. Bacon - Australian Pork  Entry name Aust Pork - Bacon                                                                                                    | Class Description<br>Bacon middle product, bone in or boneless, full or partial, rind on or rindless, cured and<br>smoked<br>Entries must be 100% Australian Pork<br>Maximum 6 Entries<br>Sangela Required per entry<br>• tig Unsiliced bacon one (1) piece<br>• Sired bacon, two separate packets (min 200g each packet), Bacon can be sliced to a<br>thickness to suit product.<br>Additional Oetall<br>Entries must be 100% Australian Pork and specified on entry.<br>Entries must be vacuum packed<br>Entries must specify product type, characterising flavour, or spice levels (eg. short cut<br>maple bacon)<br>Entries must be nanufactured in Australia |                                                       |                  |                          |                 |
| Are you a financial AMIC member?       Yes       Save + next       Cancel       Image: Concel       Image: Concel       Image: Concel       Image: Concel       Image: Concel       Image: Concel       Image: Concel       Image: Concel | o 🚾 📲 🦛 🖊 🦛 🤻                                                                                                    |                                                       | ^ <b>🛎 🖼</b> 🧟 ସ | ر) 12:57 PM<br>10-Jun-22 | E <sub>21</sub> |

#### Step 8a

In some class and category scenarios a Heat Intensity scale will prompt you for a response. Please select the most appropriate rating and then **click save and next** 

| Start here           | Heat Intensity            | Purchase Place            | Criteria (CEA)         |           |
|----------------------|---------------------------|---------------------------|------------------------|-----------|
| <li>Heat Intens</li> | ity 🗸                     |                           |                        |           |
| Please record the    | heat / spice intensity fo | or your entry (from 1 lov | v or very mild – 10 ve | ry spicy) |
|                      |                           |                           |                        |           |
|                      |                           |                           |                        |           |
| Heat / Spice Ir      | itensity                  |                           |                        |           |
| O1 Low / Mil         | d                         |                           |                        |           |
| 02                   |                           |                           |                        |           |
| 03                   |                           |                           |                        |           |
| 04                   |                           |                           |                        |           |
| 000                  |                           |                           |                        |           |
| 07                   |                           |                           |                        |           |
| 08                   |                           |                           |                        |           |
| 09                   |                           |                           |                        |           |
| 🔵 10 Very Spic       | У                         |                           |                        |           |
|                      |                           |                           |                        |           |
|                      |                           |                           |                        |           |
| Save + next          | Save + close              | Preview                   | Submit entry           |           |
|                      |                           |                           | ,, ,                   |           |

## Step 8b

Please select the outlets your products are commercially available for sale and then click save and next

| Start here            | Purchase Place         | Criteria (CEA)         |              |
|-----------------------|------------------------|------------------------|--------------|
| (i) Purchase Pla      | ace 🗸                  |                        |              |
| Please list the outle | ts where your product: | s are available for pu | rchase       |
|                       |                        |                        |              |
|                       |                        |                        |              |
| Purchase Place        | 2                      |                        |              |
| Coles                 |                        |                        |              |
| Woolworths            |                        |                        |              |
| Independent           | Local Butcher          |                        |              |
| Independent           | Grocer                 |                        |              |
| Aldi                  |                        |                        |              |
| Markets / Sta         | lls                    |                        |              |
| Online                |                        |                        |              |
| Other                 |                        |                        |              |
|                       |                        |                        |              |
|                       |                        |                        |              |
| Save + next           | Save + close           | Preview                | Submit entry |

On the next criteria tab page please add a detailed description about the product and ensure the confirmation of terms of entry are ticked in the check box at the bottom.

| Interface provide a detailed decreption of your entry     where the shopping art to proved, heped the proves to add products to the cart f submitting multiple products acress     where are yinch the shopping art to proved. Heped the proves to add products to the cart f submitting multiple products acress     where are yinch the shopping art to proved. Heped the proves to add products to the cart f submitting multiple products acress     where are yinch the shopping art to proved. Heped the proves to add products to the cart f submitting multiple products acress     where are yinch the shopping art to proved. Heped the proves to add products to the cart f submitting multiple products acress     where are yinch the shopping art to proved. Heped the proves to add products to the cart f submitting multiple products acress     where are yinch the shopping art to proved. Heped the proves to add products to the cart f submitting multiple products acress     where are yinch the shopping art to proved. Heped the proves to add products to the cart f submitting multiple products acress     where are yinch the shopping art to proved. Heped the matched the product acress     where are yinch the shopping art to prove the shopping the provide the acress     where are yinch the shopping art to prove the shopping the provide the areas are area and to the two provide the shopping the provide the area shopping the provide the areas areas area and to the two provide the areas areas ar                | epoint                                                                                                    |                                             |                                                     |                    |
|----------------------------------------------------------------------------------------------------|----------------------------------------------------------------------------------------------------|---------------------------------------------|-----------------------------------------------------|--------------------|
| C Submission process                                                                                                    | Start here Criteria (CEA)                                                                                                    |                                             |                                                     |                    |
| Perturbation of your adaption you must provide a bird description of your product setty and then ensure the theols to is toled description of your entry                                                                                                    | Submission process                                                                                                    |                                             |                                                     |                    |
| The provide a detailed description of your product sitely and the ensures the data bits to SIGMA for the physicing at the process to add products to the call of submitting multiple products and submitting multiple products and s              |                                                                                                    |                                             |                                                     |                    |
| Subject dargers     Pesce provide a detailed description of your entry   Pesce provide a detailed description of your entry Pesce provide a detailed description of your entry                                                                                                    | For verification of your category, you must provide a brief description of your product entry a                                                                                          | d then ensure the check box is ticked.      |                                                     |                    |
| Perception Perception            | submit an entry into the snopping cart to proceed. Repeat the process to add products to the<br>multiple categories.                                                                     | cart if submitting multiple products across |                                                     |                    |
| Pecception Pecception            |                                                                                                    |                                             |                                                     |                    |
| Subsequence of the start of the start of th            | Description                                                                                                    |                                             | Please provide a detailed description of your entry |                    |
|                                                                                                    |                                                                                                    |                                             |                                                     |                    |
| Exercision       Section       Section <td></td> <td></td> <td></td> <td></td>                                                                                                    |                                                                                                    |                                             |                                                     |                    |
| Interviewment         • All environment         • All environment         • All environment         • All environment         • All environment         • All environment         • All environment         • All environment         • All environment         • All environment         • Environment         • Envir                                                                                                    |                                                                                                    |                                             |                                                     |                    |
| <ul> <li>All efficient multiple ploadged to 15M/L food standards guidented.</li> <li>All efficient multiple ploadged to 15M/L food standards guidented.</li> <li>All efficient multiple ploadged to 15M/L food standards guidented to 15M/L food standards standards and the standards guidented to 15M/L food standards standards standards and the standards guidented to 15M/L food standards standards guidented to 15M/L food standards standards guidented to 15M/L food standards standards guidented to 15M/L food standards standards guidented to 15M/L food standards standards guidented to 15M/L food standards standards guidented to 15M/L food standards standards guidented to 15M/L food standards standards guidented to 15M/L food standards standards guidented to 15M/L food standards standards guidented to 15M/L food standards stand</li></ul> | Entry Requirements                                                                                                    |                                             |                                                     |                    |
| webstew multiple webstew for the March 2016 and A54696-2007 Hygenic Production and Transportation of Meet and Meet Transportation Consumption. • Each effect will stand alone in each category entered and must meet the specific category judging requirements as listed on the definition of the second standing displayed. • A word force specime generated paking give must be printed and attached to each product. • Each effect will stand alone in each category entered and must meet the specific category judging requirements as listed on the definition of the second standing displayed. • Use of the category entered pakkang entry the designality factor and the table inguirancing displayed. • Use of the category entered pakkang entry the designality factor and the category on marcial labeling thranking displayed. • Use of the category entered pakkang entry the designality factor and the second to specific category indices of the category entered and the second to specific category on the designality factor and factor the category entered backang entered backang entere                                                        | <ul> <li>All entries must be packaged to FSANZ food standards guidelines.</li> <li>All entries must comply with the FSANZ – standard 2.2.1 – Meat and Meat products as currer</li> </ul> | tly published on the Food Standards         |                                                     |                    |
| Product of multin Classifier of multing of multiple of segmentation with the segmentation of the segmentation of the segmen              | website www.foostandards.gov.au effective 1 March 2016 and AS4696-2007 Hygienic Producti                                                                                                 | on and Transportation of Meat and Meat      |                                                     |                    |
| previous gage.<br>Products will be previous will be constructed by the organisation that has manufactured the product.<br>- A word force system aprevated packing slips must be printed and attached to eich product.<br>- A word force system aprevated packing slips must be printed and attached to eich product.<br>- Word be determined packing slips must be printed and attached to eich product.<br>- E word is set in brander packaging multiple and the base stated and not have and not have and have not have and have not have and not have and not have and not have and not have and not have and have not have and have not have and have not have and not have and not have and have not have and have not have and have not have and have not have and not have and not have and have not have and have and have not have and have and have not have and have and have and have not have and have and have not have and have and have not have and have and have and have not have and have not have and have not have and have and have and have and have and have and have and have and have and have and have and have an and have and have and | Each entry will stand alone in each category entered and must meet the specific category jud                                                                                             | ging requirements as listed on the          |                                                     |                    |
| <ul> <li>Productive being entered dari only be submitted by the cagnination that has manufactured the product.</li> <li>Productive being entered darial graph graph grap</li></ul> | previous page.                                                                                                    |                                             |                                                     |                    |
| <ul> <li>     1 - Control for the field of the lange by the line of the lange by the line of the lange by the lange by the line of the lange by the line of the lange by the line of the lange by the line of the lange by the line of the lange by the line of the lange by the line of the lange by the lange by</li></ul>  | <ul> <li>Products being entered can only be submitted by the organisation that has manufactured the<br/>submitted products being entered and standard products.</li> </ul>               | e product.                                  |                                                     |                    |
|                                                                                                    | Entries must be delivered in plain packaging with Best Before Date stated, and not have any                                                                                              | commercial labelling/branding displayed.    |                                                     |                    |
|                                                                                                    | Labelling must verify ingredients and country of origin.                                                                                                    | 0 0 1 3                                     |                                                     |                    |
|                                                                                                    | <ul> <li>Entries sent in branded packaging may face disqualification.</li> </ul>                                                                                                    |                                             |                                                     |                    |
| 10 Sentigoods products will be returned to the extrant due to Food SetApp provisions.     25-bit Privation Privation Private Privation Private Privation Private Privation Private Private                 | <ul> <li>Entries must provide cooking instructions (if required).</li> <li>No store identification of any sort should be displayed on the entry.</li> </ul>                              |                                             |                                                     |                    |
| Store in the interview of the interview of the interv               | <ul> <li>NO Smallgoods products will be returned to the entrant due to Food Safety provisions.</li> </ul>                                                                                |                                             |                                                     |                    |
|                                                                                                    | Each entrant is responsible for the costs of smallgoods supplied.                                                                                                    |                                             |                                                     |                    |
|                                                                                                    | <ul> <li>Judging will be based on the judging criteria.</li> </ul>                                                                                                    |                                             |                                                     |                    |
|                                                                                                    | <ul> <li>In the event of a tied score the scores allocated to Texture and Havor will be used to separat</li> <li>The judges' decision will be final</li> </ul>                           | e the contestants.                          |                                                     |                    |
| • Judging sheets will be provided on request. • Judging committe accepts no responsibility for any loss or damage to entries or to entrants chances of winning the competition. • A entrants the wing to participate in publicity surrounding the competition year e.g. "2022 AMIC charuterie •  •  •  •  •  •  •  •  •  •  •  •  •                                                                                                    | <ul> <li>Points only will be given on request when you call the office.</li> </ul>                                                                                                    |                                             |                                                     |                    |
| • AMC and the organising committee accepts no responsibility for any loss of damage to entrifie or to intrants chances of winning the competition. • All entries must be willing to participate in publicly must leadly diverge that the competition year e.g. 2022 AMIC Charuterie • Type here to search • Type here to search • I confirm I have read and understand and will meet the necessary requirements to be eligible to enter this category                                                                                                    | <ul> <li>Judging sheets will be provided on request.</li> </ul>                                                                                                    |                                             |                                                     |                    |
| 1 All entracts must be willing be participate in publicity surrounding the competition.         P Transformations and with the winner and the competition year e.g. "2022 AMIC charuterie         P Type here to search         I confirm I have read and understand and will meet the necessary requirements to be eligible to enter this category                                                                                                    | <ul> <li>AMIC and the organising committee accepts no responsibility for any loss or damage to entricompetition.</li> </ul>                                                              | es or to entrant's chances of winning the   |                                                     |                    |
| Promotionstadentising and any other publicity must clearly identify the winner and the competition year e.g. 1222 AMIC Characterie  Type here to search  C  Type here to search  C  Type here to sear            | <ul> <li>All entrants must be willing to participate in publicity surrounding the competition.</li> </ul>                                                                                |                                             |                                                     |                    |
| P Type here to search       O     O <td>Promotions/advertising and any other publicity must clearly identify the winner and the com     Consultance Augusta - Conserve Misseer</td> <td>petition year e.g. "2022 AMIC Charcuterie</td> <td></td> <td></td>                                                                                                    | Promotions/advertising and any other publicity must clearly identify the winner and the com     Consultance Augusta - Conserve Misseer                                                   | petition year e.g. "2022 AMIC Charcuterie   |                                                     |                    |
| I confirm I have read and understand and will meet the necessary requirements to be eligible to enter this category                                                                                                    | 🔎 Type here to search 🛛 🔿 🍋 📘 🕔                                                                                                    | ) 💶 🐖 💶 🦚                                   | 😕 🦉 🧠                                               | 🔨 🧰 🚈 🦽 ባ) 12:58 F |
| I confirm I have read and understand and will meet the necessary requirements to be eligible to enter this category                                                                                                    |                                                                                                    |                                             |                                                     | 10-Jun-            |
| I confirm I have read and understand and will meet the necessary requirements to be eligible to enter this category                                                                                                    |                                                                                                    |                                             |                                                     |                    |
| I confirm I have read and understand and will meet the necessary requirements to be eligible to enter this category                                                                                                    |                                                                                                    |                                             |                                                     |                    |
| I confirm I have read and understand and will meet the necessary requirements to be eligible to enter this category                                                                                                    |                                                                                                    |                                             |                                                     |                    |
|                                                                                                    | I confirm I have read and understand and will r                                                                                                    | neet the necessary req                      | uirements to be eligible to enter thi               | is category        |
|                                                                                                    |                                                                                                    | leee are neeessary req                      | an ements to be englishe to enter an                | 5 6466,000         |
|                                                                                                    |                                                                                                    |                                             |                                                     |                    |
|                                                                                                    |                                                                                                    |                                             |                                                     |                    |

Clicking submit entry at this point adds your product into the shopping cart as an entry.

Review the shopping cart. If this is the one and only entry you wish to enter, complete the billing process and checkout.

If adding more products to this or other categories select 'add more entries to the cart'

| Cart                                                                                                    |                                   |          |                              |
|----------------------------------------------------------------------------------------------------|-----------------------------------|----------|------------------------------|
|                                                                                                    | Quantity                          | Amount   | Billing currency             |
| Entry Fee<br>Entry: Middle Rasher Bacon   Competition: Australian Charcuterie Excellence Award   Class: 1. Bacon: 6, Australian<br>Pork: Bacon, middle rashers, long belly   Slug: qWKKBxng   ID: 6171-BAP6 | 1 🛞                               | \$ 90.00 | ● AUD<br>Billing address     |
|                                                                                                    | Sub-total                         | \$ 90.00 | Company name (if applicable) |
| Add more entries to cart                                                                                                    | Payment processing<br>fee (0.00%) | \$ 0.00  | Country                      |
| Apply discount code                                                                                                    | GST (10%)                         | \$ 9.00  |                              |
|                                                                                                    | Total                             | \$ 99.00 | AUU (5)                      |
|                                                                                                    | 1 approximation conversed charges |          | City / suburb                |
| 236 UL 3                                                                                                    | se encryption secured checko      |          | State                        |
| 2                                                                                                    |                                   |          |                              |
|                                                                                                    |                                   |          | Postcode                     |
|                                                                                                    |                                   |          |                              |
|                                                                                                    |                                   |          | Payment method               |
|                                                                                                    |                                   |          | American Express             |
|                                                                                                    |                                   |          | () MasterCard                |
|                                                                                                    |                                   |          | 🔿 Visa                       |

# Step 10

In this example we have decided to add more entries. It shows our already carted entry. Click submit an entry to add another and repeat the process listed from step 6.

| Submit an entry       My entries       Active season (2024)       Current |        |           |                     |                                         |                                                       |             |               | Advanced             |
|---------------------------------------------------------------------------|--------|-----------|---------------------|-----------------------------------------|-------------------------------------------------------|-------------|---------------|----------------------|
| Сору                                                                      | Delete | Download  |                     |                                         |                                                       |             | Display       | /ing <b>1 - 1</b> of |
|                                                                           | ŵ      | \$ ID     |                     | ♦ Competition                           | ♦ Class                                               | Status      | Updated       | PDF                  |
|                                                                           | :      | 6171-BAP6 | Middle Rasher Bacon | Australian Charcuterie Excellence Award | 6, Australian Pork: Bacon, middle rashers, long beliy | In progress | 2 minutes ago |                      |
|                                                                           |        |           |                     |                                         |                                                       |             | 1 > >         | 10                   |

Make sure you select Australian Charcuterie Excellence Award each time as the Competition and select YES / NO on each entry if you are an AMIC Member or not If more entries are to be added, the process is repeated by selecting "add more entries" and selecting a category and class and product name and building your cart with entries.

In our example for this scenario only two entries are to be entered. In this case we are ready to checkout Complete the blank fields for billing address details and select the applicable payment method.

| Cart                                                                                                    |                              |           |                              |
|----------------------------------------------------------------------------------------------------|------------------------------|-----------|------------------------------|
|                                                                                                    |                              |           |                              |
|                                                                                                    | Quantity                     | Amount    | Billing currency             |
| Entry Fee                                                                                                    |                              |           | <ul> <li>AUD</li> </ul>      |
| Entry: Middle Rasher Bacon   Competition: Australian Charcuterie Excellence Award   Class: 1. Bacon: 6, Australian<br>Pork: Bacon, middle rashers, long belly   Slug: qWKKBxng   ID: 6171-BAP6 | 1 🛞                          | \$ 90.00  | Billing address              |
| Entry Fee                                                                                                    |                              |           | Company name (if applicable) |
| Entry: Jerky   Competition: Australian Charcuterie Excellence Award   Class: 6. Jerky & Biltong: 22. Jerky   Slug:<br>Redowwyy   LD: 6172-1673                                                 | 1 🛞                          | \$ 90.00  |                              |
|                                                                                                    |                              |           | Country                      |
|                                                                                                    | Sub-total                    | \$ 180.00 |                              |
| Add more entries to cart                                                                                                    | Payment processing           | \$ 0.00   | Address                      |
| Apply discount code                                                                                                    | 100 (0.0070)                 |           |                              |
| Appy discount code                                                                                                    | GST (10%)                    | \$ 18.00  | City / suburb                |
|                                                                                                    | Total                        | \$ 198.00 |                              |
|                                                                                                    |                              |           | State                        |
| 256 bit                                                                                                    | SSL encryption secured check | out 🔽     |                              |
|                                                                                                    |                              |           | Postcode                     |
| 2                                                                                                    |                              |           |                              |
|                                                                                                    |                              |           | Payment method               |
|                                                                                                    |                              |           | O American Express           |
|                                                                                                    |                              |           | MasterCard     Visa          |
|                                                                                                    |                              |           | 0.00                         |

Apon completion of the detail click **proceed to payment** and the next screen is activated to input credit card payment details.

| Checkout                                                                                                    |                                                                                             |  |
|----------------------------------------------------------------------------------------------------|---------------------------------------------------------------------------------------------|--|
| Total to be paid<br>\$ 110.00<br>Details on Tax Invoice<br>AMC<br>callingues st<br>callingues<br>vic<br>3066<br>Australia | Card details  Mene on card  Card number  Card number  Expiny  Main Vrr  CW  Process payment |  |

Once payment is approved an on screen notification is activated and an email also sent with a payment receipt.

|                                                                                                    | Australian<br>Meet Industry<br>Ganeti                                                                                                    |
|----------------------------------------------------------------------------------------------------|----------------------------------------------------------------------------------------------------|
| Payment received<br>Trush hare been see to you confirming your payment and entry submission. Please diserbial and pretyour Tax Investe for your records:<br>Taximolea: | Thanks for submitting your entry Practice for submitting your entry Practice for submitting your entry Practice for submitting your entry our practice of a practice of a practice of order to be judged. We will you all the way benefit due. Practice for submitting your entry our balance of the practice of the practice |

#### At this point select return to 'my entries page' to print packing slips.

The "my entries page" will provide a summary of all paid entries associated to you.

Select 'print packing slip' for each listed entry, Unique entry packing slip pdf's need to be downloaded and printed and accompany each entry you make.

| My entrie<br>Submit an | 25 Active season (2022) • Current • |                             |                              |                             |                                 |                |
|------------------------|-------------------------------------|-----------------------------|------------------------------|-----------------------------|---------------------------------|----------------|
| Copy Delete            | Download<br>© ID                    | € Entry                     | € Competition                | € Category                  | Status                          | Updated        |
| □ i                    | 1801-DCJB5G001                      | Jerky<br>Print packing slip | Charcuterie Excellence Award | 4b, jerky / Biltong         | Submitted<br>Ø Paid (Entry Fee) | 51 seconds ago |
| □ I                    | 1800-8AUSG001                       | Aust Pork - Bacon           | Charcuterie Excellence Award | 1a, Bacon - Australian Pork | Submitted                       | 52 seconds ago |

Once packing slips are downloaded for printing you can log out of the system.

**Example Packing Slip shown below**- packing slips pdf's print on A4 pages, but can be trimmed after printing as long as all of the info shown below is displayed and presented with your products

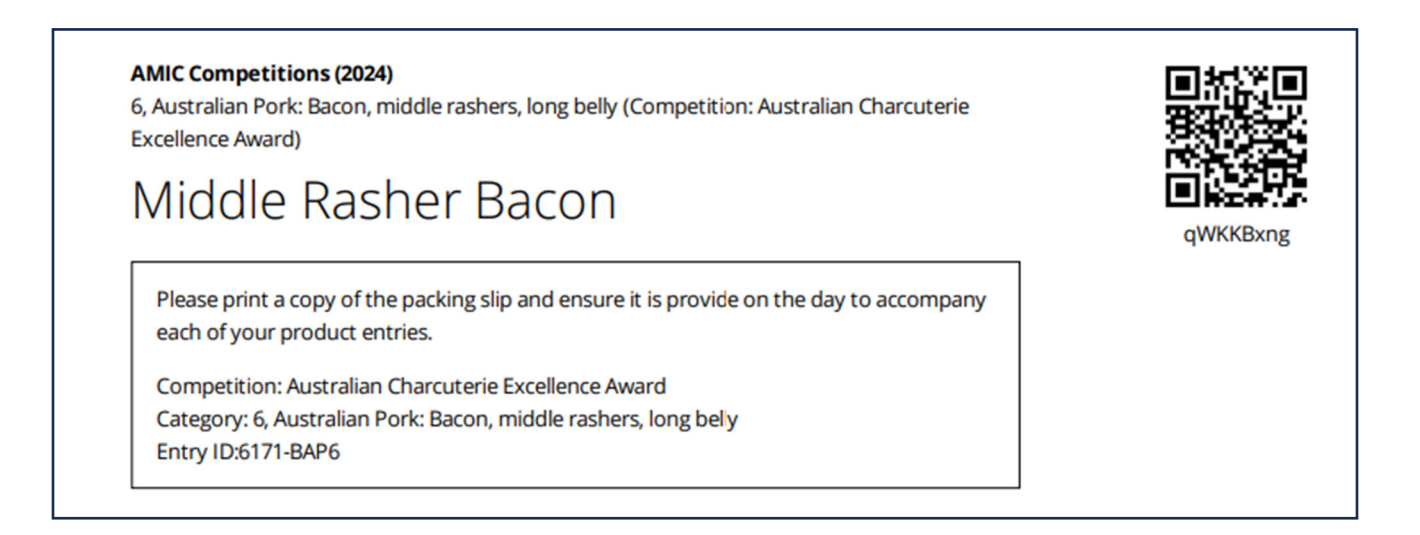

Good Luck and for all enquiries or assistance please email admin@amic.org.au or call us 1300 28 63 28